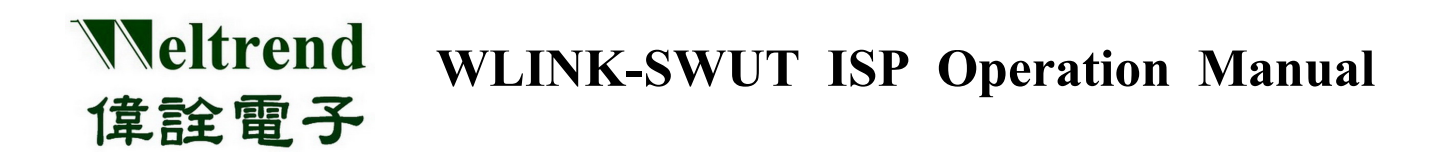

## WLINK-SWUT ISP Operation Manual REV. 1.2 September 10, 2013

#### Weltrend 保詮電子 WLINK-SWUT ISP Operation Manual

| Revision | Date       | Applicant | Description                     |
|----------|------------|-----------|---------------------------------|
| V1.0     | 2012/1/10  | Derek     | 1 <sup>st</sup> Version         |
| V1.1     | 2012/04/17 | Derek     | 1. Modify 1.5 code option setup |
| V1.2     | 2013/09/10 | Derek     | 1. Modify                       |
|          |            |           |                                 |
|          |            |           |                                 |
|          |            |           |                                 |
|          |            |           |                                 |
|          |            |           |                                 |
|          |            |           |                                 |
|          |            |           |                                 |
|          |            |           |                                 |
|          |            |           |                                 |
|          |            |           |                                 |
|          |            |           |                                 |
|          |            |           |                                 |
|          |            |           |                                 |
|          |            |           |                                 |
|          |            |           |                                 |
|          |            |           |                                 |
|          |            |           |                                 |
|          |            |           |                                 |
|          |            |           |                                 |
|          |            |           |                                 |
|          |            |           |                                 |

#### **Table of Contents**

| CHAP | TER 1 WLINK-SWUT ISP OPERATION DESCRIPTION | 4   |
|------|--------------------------------------------|-----|
| 1.1  | WLINK-SWUT DESCRIPTION                     | .4  |
| 1.2  | SWUT ISP START PROCEDURES                  | .5  |
| 1.3  | SWUT ISP CONNECT PORT SET UP               | .6  |
| 1.4  | ENCRYPTION OPTION                          | .7  |
| 1.5  | CODE OPTION SET UP                         | . 8 |
| 1.6  | ISP FLOW CHART                             | 11  |

#### **Chapter 1 WLINK-SWUT ISP Operation Description**

#### 1.1 WLINK-SWUT Description

WLINK-SWUT (Single Wire UART) ISP program can be with WLINK Adapter or WLINK-SWUT Adapter, and burn assembly Hex file in the IC. The connection is through PC USB port to WLINK-SWUT, and changes to SWUT, and then connects to Evaluation Board. Please see Figure 1 as follows.

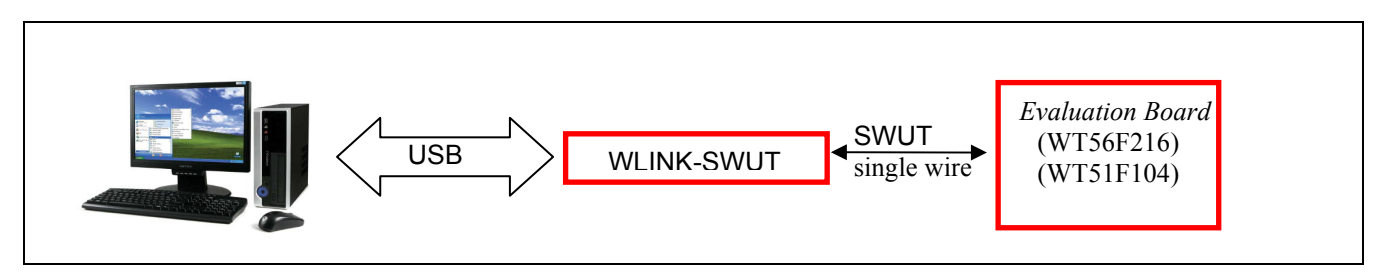

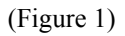

Weltrend support programming IC for WLINK-SWUT as following:

| 1 | WT56F216 |
|---|----------|
| 2 | WT51F104 |
| 3 | WT56F108 |
| 4 | WT51F116 |
| 5 | WT51F108 |
|   |          |

[PS] WLINK-SWUT driver installation procedure, please see "WLINK-SWUT Adapter installation Description".

#### 1.2 SWUT ISP Start Procedures

Use WT56F216 IC to precede WLINK-SWUT ISP for example.

According to (Figure 1), connecting PC, WLINK-SWUT and Evaluation Board, and then click SWUT\_ISP.exe in the disk to start ISP program.

SWUT ISP Start Figure as flowing (Figure 2):

| 😾 SWUT ISP _ WT56F216              |                             |
|------------------------------------|-----------------------------|
| ISP Encryp. Code Opt. Config. Help | Exit                        |
| Load Hex/Bin Size:                 | Check Sum:                  |
| Auto. Program Ve                   | rify Erase Cancel           |
|                                    |                             |
|                                    |                             |
|                                    |                             |
|                                    |                             |
|                                    |                             |
|                                    |                             |
|                                    |                             |
| Clear                              | ISP Start Address From :0x0 |
|                                    |                             |

(Figure 2)

- SWUT ISP Start Figure Description:
  - ISP: Programming window.
  - Encrypt: Encryption window.
  - Code Opt.: Advanced programming code window.
  - Config.: ComPort and BaudRate window.

#### .1.3 SWUT ISP Connect Port Set up

Before setting up, please make sure installing WLINK-SWUT driver or not. (Please see "WLINK-SWUT Adapter installation Description"). Make sure WLINK Adapter or WLINK-SWUT Adapter connect to PC USB Port or not. Press "Config." in the (Figure 2), and then monitor will show configuration dialog (Figure 3).

| Configuration |                             | < |
|---------------|-----------------------------|---|
|               |                             |   |
| ISP Target    | WT56F216 • 16367KB          |   |
| COMport:      | COM10 -                     |   |
| BaudRate:     | 115200 🔹                    |   |
| Parity:       | NONE                        |   |
| Databits:     | ▼ 8                         |   |
| Stopbits:     | - 1                         |   |
| 🗆 Update Co   | de Option                   |   |
|               |                             |   |
| ISP Start Add | Iresss : 000 h              |   |
| P.S. Address  | should be multiple of 0x100 |   |
|               | K Cancel                    |   |

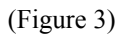

- > ISP Target: Choose ISP target IC code.
- > ComPort: Please choose WLINK-SWUT connect port.
- BaudRate: Choose BaudRate (the default is 115200 bps)
- Update Code Option:
  - Check: (Figure 5) "Code Option" content will burn in IC in ISP (If firmware has code content, it will override by ISP)
  - Not Check: (Figure 5) "Code Option" content will not burn in the IC.
- > ISP Start Address: Program code start address, the smallest increment is 0x100 byte.

After finishing, press "OK" to completion, and then (Figure 3) will close and back to (Figure 2).

### Weltrend 保證電子 WLINK-SWUT ISP Operation Manual

#### **1.4 Encryption Option**

In ISP menu, press "Encrypt." then the monitor will show encryption dialog (Figure 4).

| 😾 SWU    | I ISP _ W T561 | 216       |         |                                  |
|----------|----------------|-----------|---------|----------------------------------|
| ISP Enc: | yp. Code Opt.  | Config.   | Help    | Exit                             |
| 🔽 Enc    | ryption        |           |         |                                  |
|          | 128 bit Encr   | yption Ke | зу :    |                                  |
|          | ED9F0A77       | - 98AF    | E9E9    | - 4F9E1D8A - F25E1E02            |
|          | C Appe         | nd Encry  | ption k | (ey to Hex(des) file<br>Save INI |
|          |                |           |         |                                  |
|          |                |           |         |                                  |
|          |                |           |         |                                  |

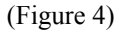

➤ Check "Encryption":

Enable encryption function, the program code of programming IC will enable encryption function, and proceed encryption operations with 128 bit key.

- 1. Choose Append Encryption Key to Hex (des) file
  - Check "Append Encryption Key to Hex (des) file", 128 bit key will add to new des file, there are three buttons for "New Key", "Load INI" and "Save INI". Figure 7 illustrates the operation procedures.
    - Not Check "Append Encryption Key to Hex (des) file", 128 bit key will not add to new des file.
    - INI File: This file records encryption key, code option and security parameter and users don't set up new parameter encryption.
    - New Key: Make new key from PC automatically, it also can enter new key in this dialog by manual.
    - Load INI: Download existing key from INI. File.
    - Save INI: Save key in the \*.in file (The default is WT56F216.ini).
- > Not Check "Encryption" option, it will burn program code in Plain text.

### Weltrend 保證電子 WLINK-SWUT ISP Operation Manual

#### 1.5 Code Option Set up

In ISP Configuration, press "Code Opt.", and monitor will show new configuration (Figure 5).

In the "Config." window, currently only "Enable Customer ID" can be configured, and the rest setting will be configured in program. When enabling Customer ID and the set the initial ID value, please check "Save INI" button.

| 😾 SWUT ISP _ WT56F216 V1.29                        |  |
|----------------------------------------------------|--|
| ISP Encryp. Code Opt. Config. Help Exit            |  |
|                                                    |  |
| H Enable Customer ID(Serial No.)                   |  |
| Customer ID: 00 00 00                              |  |
| 🗖 use as Serial No. 🗖 Auto Increasement after burn |  |
| [Load INI] Save INI                                |  |
|                                                    |  |
|                                                    |  |
|                                                    |  |
|                                                    |  |
|                                                    |  |
|                                                    |  |
|                                                    |  |

(Figure 5)

> Customer ID: This is ID column for customers.

In the Figure 5, enable "Use as Serial NO." the "Auto Increasement after burn" (in the Figure 6) option will be opened, then press "Auto Increasement after burn" and press "Save INI", the setting content will be saved and showed "S/N Last:000000" in the ISP window (as Figure 7 demo). Press "Auto Increasement after burn", every time, after programming success "Customer ID:" and "S/N Last: 000000" increment by one automatically, and the value of "S/N Last: 000000" will be saved in \*.INI.

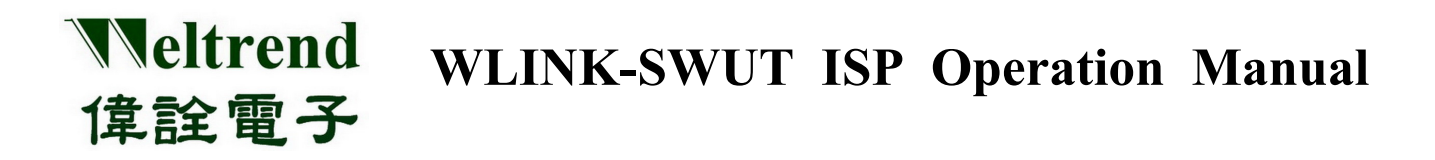

| ₩ SWUT ISP _ WT56F216 ¥1.29                                                                                                    |  |
|----------------------------------------------------------------------------------------------------|--|
| ISP Encryp. Code Opt. Config. Help Exit                                                                                                    |  |
| <ul> <li>Enable Customer ID(Serial No.)</li> <li>1 2 3</li> <li>Customer ID: 00 00 00</li> <li>use as Serial No.</li> <li>Auto Increasement after burn</li> </ul> |  |
| Load INI Save INI                                                                                                    |  |
|                                                                                                    |  |

(Figure 6)

| 😾 SWUT ISP _ WT56F216                                                                                                    |                                                            |
|----------------------------------------------------------------------------------------------------|------------------------------------------------------------|
| ISP Encryp. Code Opt. Config. Help                                                                                                    | Exit                                                       |
| Load Hex/Bin Size: 5624/1867                                                                                                    | Check Sum: 2680/2A7C                                       |
| Auto. Program Ve                                                                                                    | rify Erase Cancel                                          |
| C:\Documents and Settings\derek\<br>Begin erase chip all data<br>erase chip elapsed time : 0.0 seco<br>Begin programming<br>program successful, elapsed time<br>Begin verifying<br>Verify successful, elapsed time : 0. | 桌面\bin\56F216_LED.hex<br>nds<br>: 1.0 seconds<br>5 seconds |
| <br>Operation file -> WT56F216.ini                                                                                                    | ISP Start Address From :0x0<br>S/N Last : 000001           |
|                                                                                                    | 2,2000 1 000001                                            |

(Figure 7)

- Save INI: Save code option data to \*.ini file.
- ► Load INI: Load code option data from \*.ini file.
- ▶ WT56F216 code option description:

Code option data is in 16K bite Flash ROM, the address is **3FF9H** ~ **3FFFH**, and save in customer ID and IC configuration. WT56F216 will load automatically in each reset (Please see IC SPEC).

| Address | Bit Number | Description                                                                                                    |  |
|---------|------------|----------------------------------------------------------------------------------------------------|--|
| 3FF9H   | 7-0        | Customer ID 1, mapping to XFR: CSM_ID1 0x0D[7:0]                                                                   |  |
| 3FFAH   | 7-0        | Customer ID 2, mapping to XFR: CSM_ID2 0x0E[7:0]                                                                   |  |
| 3FFBH   | 7-0        | Customer ID 3, mapping to XFR: CSM_ID3 0x0F[7:0]                                                                   |  |
| 3FFCH   | 7-0        | Flash memory content protection:<br>= 10H flash memory cannot be read<br>= 00H flash memory cannot be written into |  |

#### ▶ WT51F104 code option description:

Code option data is in 4K bite Flash ROM, and address is **0FF8H** ~ **0FFFH**, save customer ID and IC configuration. In each reset, WT51F104 will load automatically (Please see IC SPEC).

| Address | Bit<br>Number | Description                                      |  |
|---------|---------------|--------------------------------------------------|--|
| 0FF9H   | 7-0           | Customer ID 1, mapping to XFR: CSM_ID1 0x0D[7:0] |  |
| 0FFAH   | 7-0           | Customer ID 2, mapping to XFR: CSM_ID2 0x0E[7:0] |  |
| 0FFBH   | 7-0           | Customer ID 3, mapping to XFR: CSM_ID3 0x0F[7:0] |  |
| 0FFCH   | 7-0           | Flash memory content protection:                 |  |
|         |               | = 10H flash memory cannot be read                |  |
|         |               | = 00H flash memory cannot be written into        |  |

#### 1.6 ISP Flow chart

Chapter 1.2 to 1.5 describes WLINK-SWUT ISP program function and register set up. (Figure9) describes Encryption. procedure for load Intel hex file.

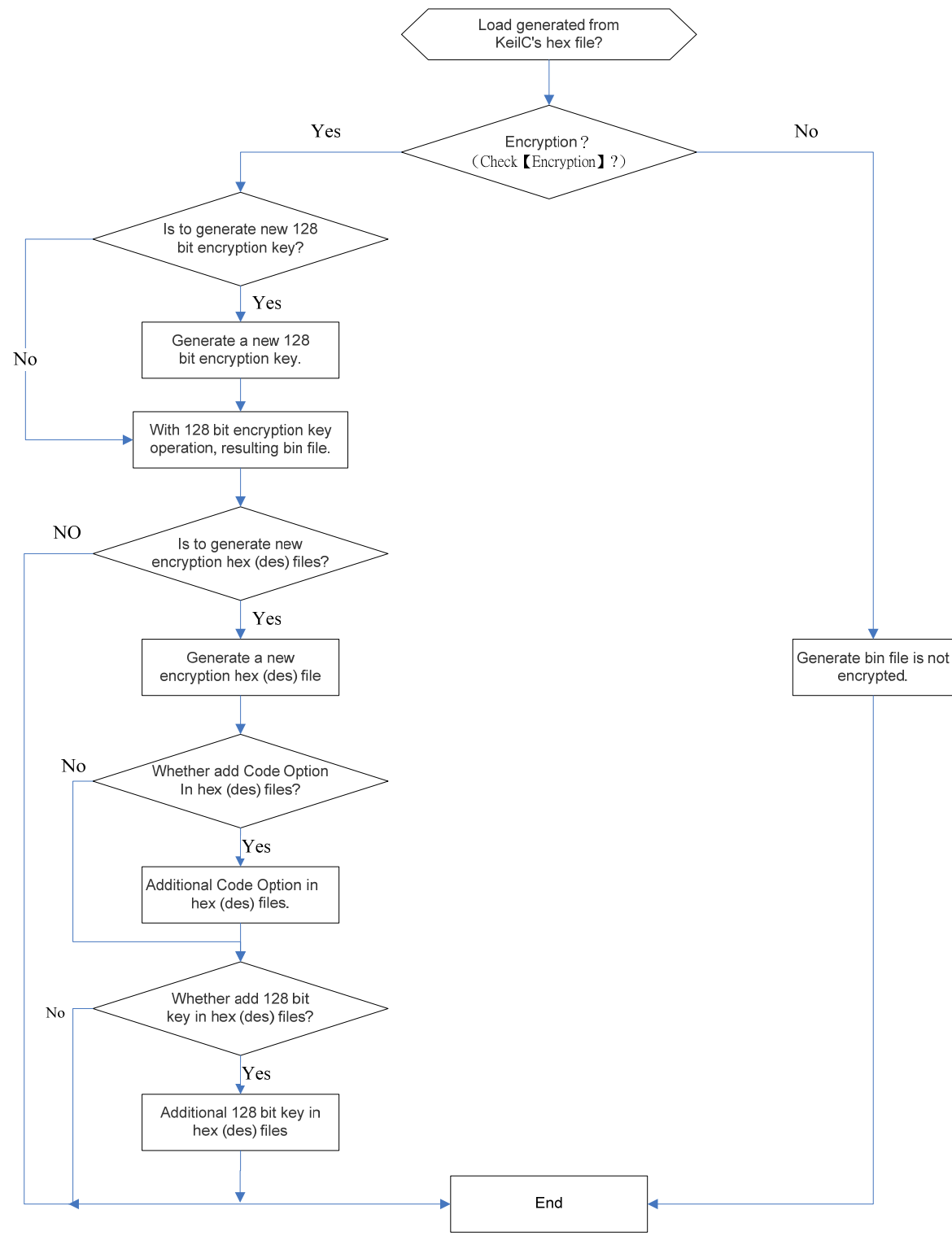

(Figure 9)

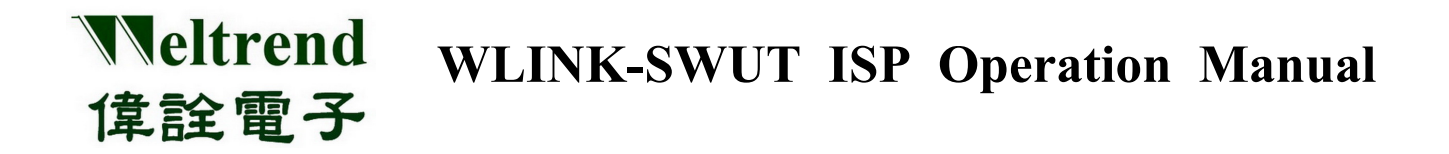

Figure 10 describes completed programming procedure.

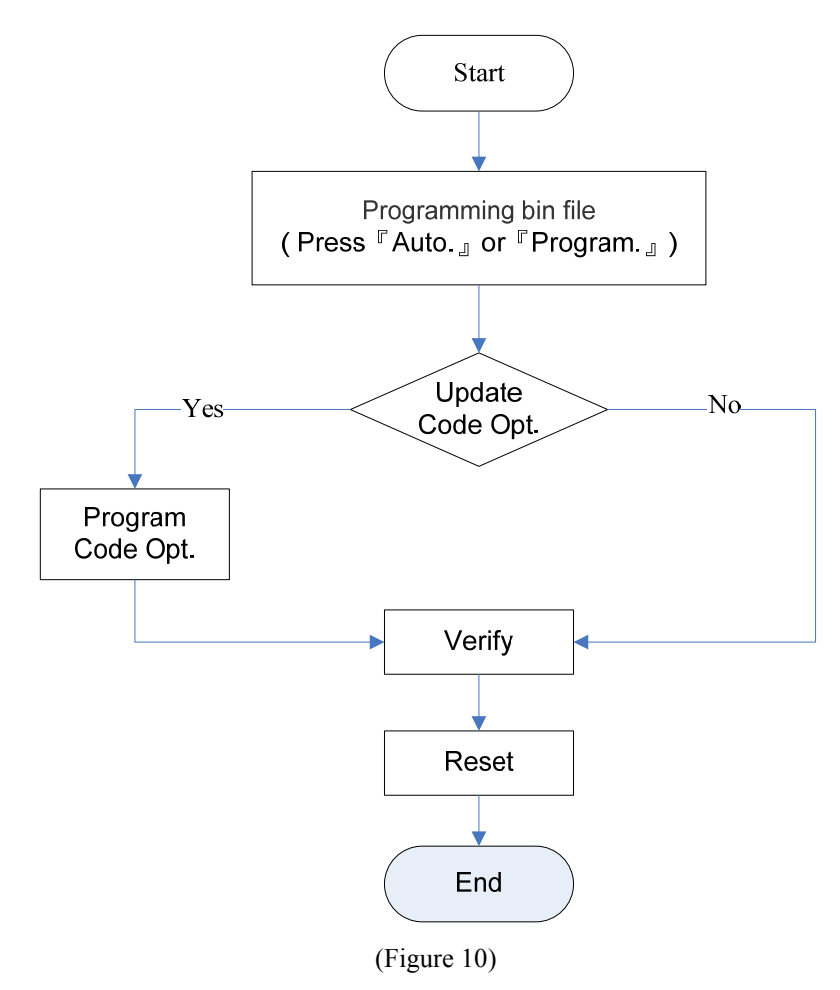

## Weltrend 保證電子 WLINK-SWUT ISP Operation Manual

File Erase, Program, and verification:

There are five buttons in SWUT\_ISP.exe ISP window (Figure 2), there are "Load Hex/Bin", "Auto", "Program", "Verify", and "Erase" functions. Before using these functions, it needs to follow (Figure 9) procedure to set up registers. After confirming registers, please start programming procedure (Figure 10). In SWUT\_ISP.exe, there are functions for IC program, verification, and erase in ISP windows

The following are the function introduction.

- Load Hex/Bin: This button is choosing program file.
- Erase: Press this button and it will erase IC Flash ROM, and clear IC Flash ROM to 0xFF.
- Program: This button is programming specific file (\*.Hex or \*.Bin) to IC. Because program Hex file or Bin file to IC, it must load file first. Press (Figure 2) "Load Hex/Bin", if choose encryption, and monitor will show (Figure 11) window., and then have new key or old key, press "OK", then monitor will show (Figure 12)window. Then choose programming file, press "Start", it will load file automatically. Then (Figure 12) window will close, and monitor will show (Figure 13) window. Press "Program" and program file in the IC.

| Encryption Key |            |            |            |  |
|----------------|------------|------------|------------|--|
| 128 bit Encryp | otion Key  |            |            |  |
| 1              | 2          | 3          | 4          |  |
| 3D5641CA       | - 82D0340E | - A0F97079 | - 4596339C |  |
| 1              | New Key    | OK Cancel  |            |  |

| 罰容                                       |                |
|------------------------------------------|----------------|
| 搜尋位置(): 🗀 WT56F216_0825                  | - 🖬 🍅 🖃 🔹      |
| 國 WT56F216_1.hex<br>國 WT56F216_1_des.hex |                |
| 檔案名稱(W): (*hex                           | 開啓( <u>0</u> ) |
|                                          | The Adda       |

(Figure 11)

(Figure 12)

Verify: This function is comparing with programming code in IC, and check the consist. Adjust the specific file programming in IC. (It must press "Load Hex/Bin" to load comparison file).

Auto: This button combines "Erase", "Program", and "Verify" functions. Press this button; it will proceed erasing in IC, and programming specific file to IC. After programming, it will read internal programmed and comparing with specific file. If any errors in comparison procedure, window will show error message and stop operation.

| 📅 SWUT ISP _   | WT51F104        |           |                 |               |
|----------------|-----------------|-----------|-----------------|---------------|
| ISP Encryp. Co | de Opt. Config. | Help Exit |                 |               |
| Load Hex/Bin   | Size: 24227/    | 8285 Chec | k Sum: 1D3C,    | /3722         |
| Auto.          | Program         | Verify    | Erase           | Cancel        |
|                |                 |           | 1               |               |
| <              |                 |           |                 | 2             |
| Clear          |                 |           | ISP Start Addre | ess From :0x0 |

(Figure 13)